# **EPIC UPGRADE**

**MyChart Application Changes** 

New Feature

## **Two-Step Verification for MyChart**

Beginning on June 26, all MyChart users must enable Two-Step verification log in. This extra step helps protect your personal and health information. This will now be **required** for all patients and will no longer have an option to OPT out.

You will need to go to the security verification page on MyChart, enter your username and password, and request a code to be sent to your email or mobile phone.

| Here's Ho  | w to Turn on Tw                  | 0-5    | Step Ver         | rification:                                                                                                    |                 |          |
|------------|----------------------------------|--------|------------------|----------------------------------------------------------------------------------------------------|-----------------|----------|
| 1. Under t | he Menu locate security settings | 5:     |                  |                                                                                                    |                 |          |
| a.         | On the MyChart website, under .  | Accou  | int Settings, se | elect "Security Security Secur | ettings"        |          |
|            | Account Settings                 |        |                  |                                                                                                    |                 |          |
|            | E Personal Information           |        |                  |                                                                                                    |                 |          |
|            | 🔒 Security Settings              |        |                  |                                                                                                    |                 |          |
|            | 🞸 Personalize                    |        |                  |                                                                                                    |                 |          |
|            |                                  |        |                  | ,                                                                                                    |                 |          |
| b.         | Mobile App, choose menu optio    | n "Aco | count Settings   | "                                                                                                    |                 |          |
|            | Account Settings                 |        |                  |                                                                                                    |                 |          |
|            | Personal Information             | >      |                  |                                                                                                    |                 |          |
|            | Account Settings                 | >      |                  |                                                                                                    |                 |          |
|            |                                  | -      |                  |                                                                                                    |                 |          |
|            |                                  |        |                  |                                                                                                    |                 |          |
| 2. Turn c  | in Two-Step Verification option: |        |                  |                                                                                                    |                 |          |
| a.         | On the MyChart website click     | "Disal | ble" button, th  | hen verify Email                                                                                                    | , Phone, and Pa | assword, |
|            | followed then the "Continue"     | butto  | n will turn gre  | en                                                                                                    |                 |          |
|            | Two-Step Verification Settings   |        |                  |                                                                                                    |                 |          |
|            |                                  |        |                  |                                                                                                    |                 |          |

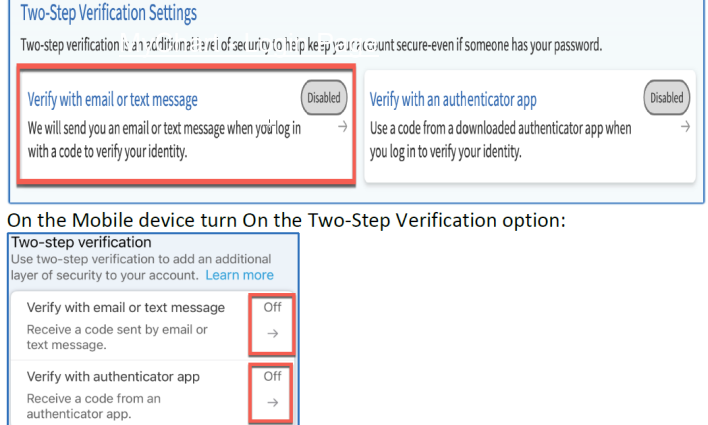

You can learn more about MyChart's features and see <u>frequently asked questions</u> by selecting **FAQs** at the bottom of any screen at mychart.lcmh.com

To talk to a MyChart expert for help select **MyChart Patient Support** at the bottom of any screen at mychart.lcmh.com for our contact information.

#### 3. Fill in the required information to verify your identity:

b.

| Verify Your Identity                                                                                |                                                                                                    |
|----------------------------------------------------------------------------------------------------|----------------------------------------------------------------------------------------------------|
| *Indicates a required field.                                                                        |                                                                                                    |
| Two-step verification uses the contact informati<br>begin, please make sure the information below i | on we have on file to verify your identity. Before we<br>is up to date and enter your password.                                                                                                    |
| Your email mychartpatient@fmolhs.org                                                                |                                                                                                    |
| Your mobile phone<br>555-555-5555                                                                   |                                                                                                    |
| * Password                                                                                          | Image: State State |
|                                                                                                    |                                                                                                    |
|                                                                                                    | Continue                                                                                                    |

4. Select method you would like to receive access code (Phone, Email)

| t is our goal to m<br>enter a one-time                                | ake sure your health information is safe and secure. You will now be<br>use security code to verify your identity.                                                                                                    | e required to                                        |
|-----------------------------------------------------------------------|----------------------------------------------------------------------------------------------------|------------------------------------------------------|
| earn more                                                             | ase security code to verify your identity.                                                                                                    |                                                      |
|                                                                       | 😨 Text to my phone                                                                                                    |                                                      |
|                                                                       | 🖂 Send to my email                                                                                                    |                                                      |
| Back                                                                  |                                                                                                    |                                                      |
| Text messages related<br>account, one-time pa<br>above. Message and o | I to your relationship with FMOL Health System, including updates related to your vis<br>sscode, billing notifications, prescription reminders, and care management will be so<br>data rates may apply. Message frequency may vary. For help text HELP and text STOP<br>pecific short code. Bloans environ travers and conditions behavior. | sits, MyChart<br>ent to phone numbe<br>to opt out of |

5. Enter the Security code when prompted. Once the code has been entered Two-Step Verification will be enabled

|                                                                                      | \$                                                                                                    |
|--------------------------------------------------------------------------------------|----------------------------------------------------------------------------------------------------|
| Verify Your Identity                                                                 |                                                                                                    |
| *Indicates a required field. We've sent a security code to mychartpatient@fmolhs.org |                                                                                                    |
| Learn more<br>Enter your code below to continue.                                     |                                                                                                    |
| *Enter Code                                                                          |                                                                                                    |
| Verify                                                                               |                                                                                                    |
| Didn't receive the code?                                                             |                                                                                                    |
| Resend code                                                                          |                                                                                                    |
|                                                                                      |                                                                                                    |
| Back                                                                                 |                                                                                                    |
|                                                                                      | Outputs the detection of the detection of the de |

### Here's How to Verify Your Contact Information

1. Under the Menu, select Personal Information, in the "Settings" section Sottir

| Jei | ungs                 |
|-----|----------------------|
|     | Personal Information |

- 2. If your contact information is correct and verified, you do not need to take any additional actions.
- If you need to make changes, select the edit option under contact information and update your phone number and/or email address.

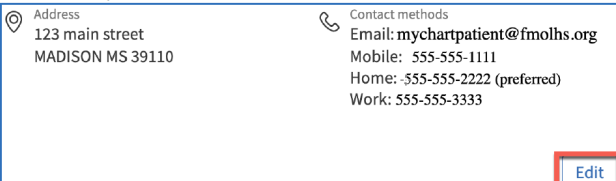

- 3. If you make changes OR your contact information has not been verified, you will need to verify your information. Select **Verify** under Verification Needed. Select Verify new email to verify your email address and select Verify new phone to verify your mobile
- phone number.

| \rm Some co                    | ntact information needs | to be verified                                                                             |
|--------------------------------|-------------------------|--------------------------------------------------------------------------------------------|
| Address<br>101 MyC<br>Mychart, | Thart Ave<br>LA 11111   | Contact methods<br>Contact methods<br>Email: mychartpatient@fmolhs<br>Mobile: 555-222-1111 |

- Enter the security code when prompted. Once the code has been entered your contact information is verified.

|     | Verify Your Identity                                                                                                    | × |
|-----|----------------------------------------------------------------------------------------------------|---|
| -¦- | *Indicates a required field.<br>We ve sent a security code to mychartpatient@fmolhs.org<br>Learn more<br>Enter your code below to continue.<br>● *Enter Code<br>● Vorify<br>Didn't receive the code?<br>Resend code |   |
|     | Back                                                                                                    |   |

# MyChart— Helping Patients with Two-Factor Authentication

Two-factor authentication is required in MyChart to provide increased security for patients. This feature works by directing patients to the Additional Security Verification page where they must request a code sent to their email or mobile phone after they have entered their MyChart username and password.

#### Try it Out: Help a Patient Login into MyChart with Two-Step Verification

1. The first time a patient logs into MyChart from the web or MyChart mobile app after twofactor authentication has been turned on by default, they will see a prompt to set up twostep verification as shown below. *Select* **Set up two step verification** 

| Set Up Two-Step Verification<br>Two-step verification allows us to keep your account secure even if somebody knows your password. After turning on this security feature, when<br>you log in from a new device we will ask you for an additional verification code. This will help make sure only you have access to your account. |
|----------------------------------------------------------------------------------------------------|
| Set up two-step verification<br>Set up two-step verification<br>Cancel and log out                                                                                                    |

2. On the Verify Your Identity window verify email address and mobile phone number that we have on file then *select* **Continue**.

Note: Any updates made to the patient's email and/or phone will be reflected immediately in the patient's chart.

|          | Verify Your Identity                                                                                                    |
|----------|----------------------------------------------------------------------------------------------------|
|          | * Indicates a required field.                                                                                                    |
|          | Two-step verification uses the contact information we have on file to verify your identity. Before we begin, please make sure the information below is up to date. |
|          | Your email<br>mychartpatient@fmolhs.org                                                                                                    |
| Continue | vermohle phota<br>225-555-5555                                                                                                    |
|          | Continue Back                                                                                                    |

3. On the next Verify Your Identity window choose email, text, or the authenticator app for how they would like to receive their Two-Step Verification code.

|                                                                                                    | Your secure online health connection                                                                                                    |                |
|----------------------------------------------------------------------------------------------------|----------------------------------------------------------------------------------------------------|----------------|
| Verify Your Ider                                                                                                    | tity                                                                                                    |                |
| It is our goal to make sure your<br>code to verify your identity.<br>Learn more                                         | health information is safe and secure. You will now be required to enter a one-time use secu                                                                                                    | rity           |
|                                                                                                    |                                                                                                    |                |
|                                                                                                    | How would you like to receive the code?                                                                                                    |                |
|                                                                                                    | How would you like to receive the code?                                                                                                    |                |
|                                                                                                    | How would you like to receive the code?                                                                                                    |                |
|                                                                                                    | How would you like to receive the code?                                                                                                    |                |
| Text messages related to your relation notifications, prescription reminders,<br>For help text HELP and text STOP to op | How would you like to receive the code?  Get from authenticator app  Text to my phone  Send to my email  hip with FMOL Health System, including updates related to your visits, MyChart account, one-time passcode, billin d care management will be sent to phone runber above. Message and data rates may apply. Message frequency toud rollfactions from a specific tour code. Plase review terms and conditions below. | g<br>may vary. |

 Follow the prompts for the authenticator app or check email or phone messages for an email from <u>wychart@icmh.co</u> or SMS text message from 81652 with their verification code.

| Note: the code will expire after 20 minutes                                                     |                                  |  |  |
|-------------------------------------------------------------------------------------------------|----------------------------------|--|--|
| Helio Htmtestt<br>When prompted, enter the code below to finish authenticating<br>with MyChart. | To log in to MyChart, enter this |  |  |
| 123456                                                                                          | at 9:02 AM CDT.                  |  |  |
| Your code will expire after 10 minutes                                                          |                                  |  |  |

5. *Enter* their code into MyChart then confirm if you want to "Trust this Device" by selecting checkbox.

| Verify Your Identity                                                                       |
|--------------------------------------------------------------------------------------------|
| * Indicates a required field.<br>We've sent a security code to ***_***- 1234<br>Learn more |
| Enter your code below to continue.                                                         |
| *Enter Code<br>123456                                                                      |
| Trust this device                                                                          |
| کی است                                                                                     |
| Didn't receive the code?                                                                   |
| Resend code                                                                                |

Note: If "Trust this device" is checked then patients can bypass two-factor authentication for 60 days from the MyChart app on a mobile device or 60 days from a browser. *Select* **Verify.** 

### Also Good to Know:

• An instructional video is available on the MyChart login page at mychart.lcmh.com from a browser and the MyChart app.

### **Troubleshooting Tips:**

The two-factor authentication codes should be sent to a patient within seconds to a few minutes whether the text or email option is chosen. However, during high volume times a slight delay may be present. If the patient does not receive a text or email within a reasonable timeframe, have them use the authenticator app or use the troubleshooting methods below.

Patient does not receive the code in their email:

- Have the patient check for the email in their junk and clutter folders for their email account
- Have the patient search their email by the sender "mychart@fmolhs.org"
- Have the patient verify the email address where the code is being sent
- The patient can also try the text option to receive the code to their mobile phone instead

Patient does not receive the code to their mobile phone:

- Have the patient verify the mobile phone number where the code is being sent
- Have the patient check the blocked numbers on their mobile phone to make sure they don't have the number 81652 blocked